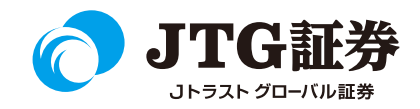

# JTG Trader (WEB投資情報) 操作マニュアル

### (銘柄情報の表示・売買連携)

銘柄情報の確認方法

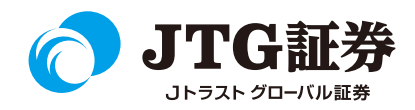

左上Menuより「株式ランキング」や予め登録した「銘柄リスト」など個別の銘柄をクリックすると、各銘柄の「基本情報」「価格情報」「チャート」「ニュース」「業績」「信用証金」「株主優待」を確認することができます。

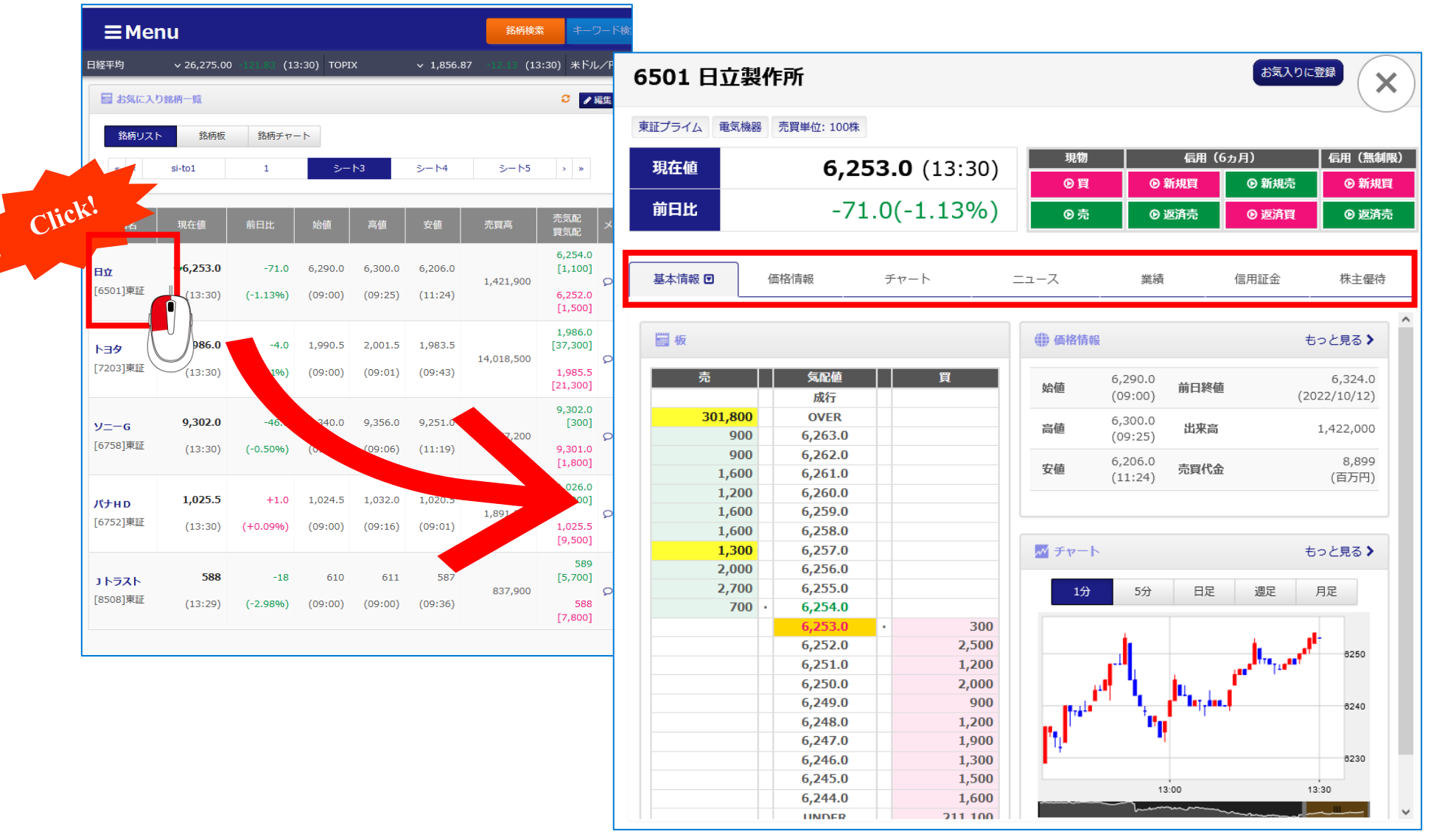

銘柄情報(基本情報)

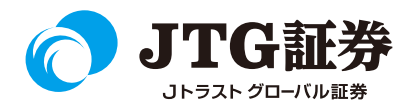

「基本情報」では、1つの画面で板情報や価格情報、チャートを確認することができます。

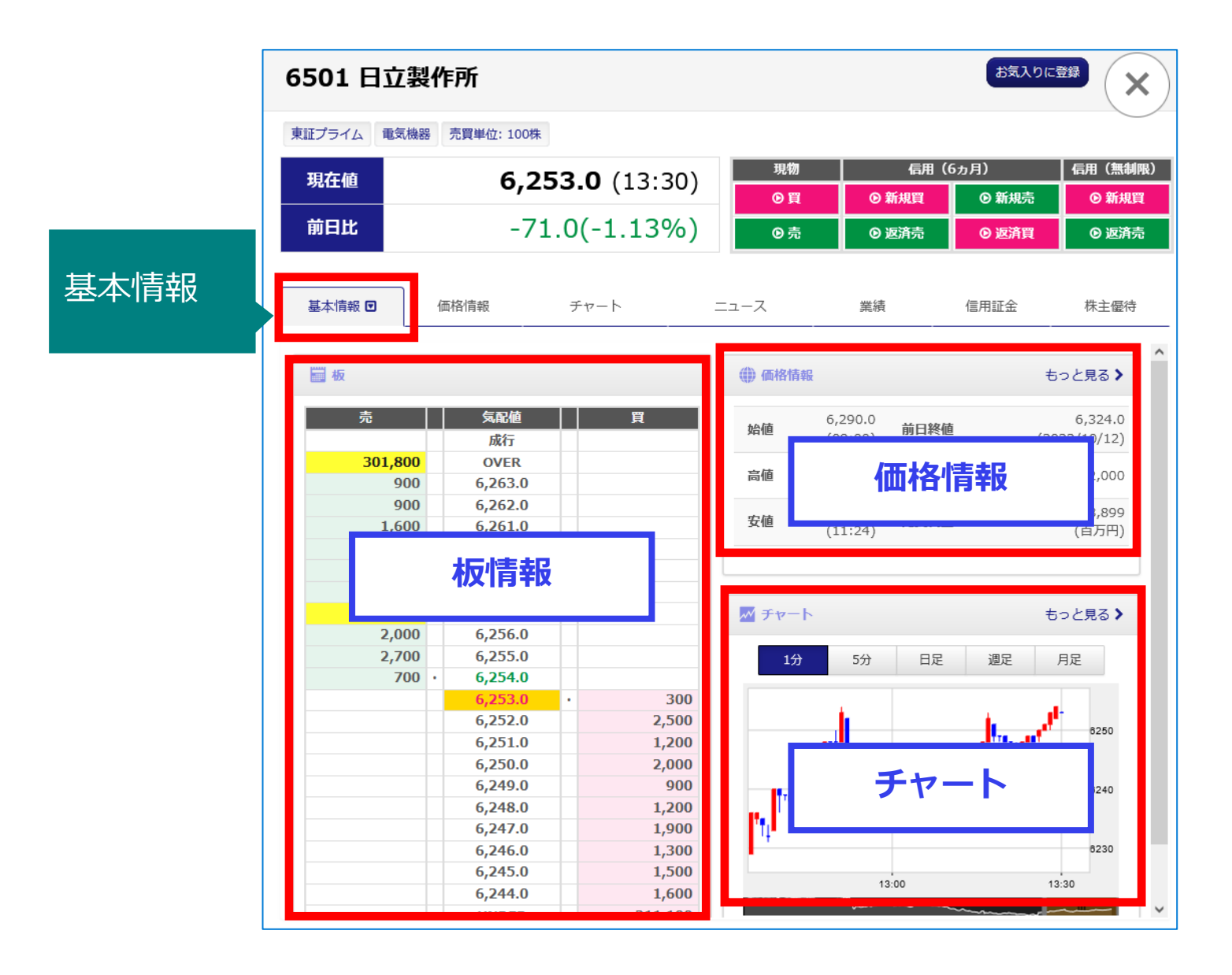

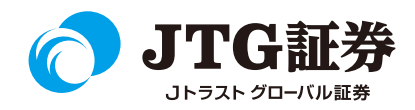

「価格情報」では、以下の情報を確認することができます。

|         | 6501日  | 立製作所                    |                         | お気入りに登録 |                       |                    |                       |  |  |  |
|---------|--------|-------------------------|-------------------------|---------|-----------------------|--------------------|-----------------------|--|--|--|
|         | 東証プライム | 电気機器 売買単位: 100枚         | ŧ                       |         |                       |                    |                       |  |  |  |
|         | 現在値    | 6.2                     | <b>53 0</b> (13·31)     | 現物      | 信用                    | (6 <sub>力</sub> 月) | 信用(無制限)               |  |  |  |
|         |        | 0,2                     | <b>33.0</b> (13.31)     | ⊙買      | ◎ 新規買                 | ◎ 新規売              | ⊙ 新規買                 |  |  |  |
|         | Ľ      | -7                      | 1.0(-1.13%)             | ◎ 売     | ◎ 返済売                 | ⊙ 返済買              | ⊙ 返済売                 |  |  |  |
| 1Щ1日1月半 | X      | 価格情報 🖬                  | チャート                    | ニュース    | 業績                    | 信用証金               | 株主優待                  |  |  |  |
|         | 始値     | 6,290.0<br>(09:00) 前日終値 | 6,324.0<br>(2022/10/12) | VWAP    | 6,257.9302            | 売買単位               | 100                   |  |  |  |
|         | 高値     | 6,300.0<br>(09:25) 出来高  | 1,422,200               | 年初来高値   | 7,137.0<br>(22/08/19) | 年初来安値              | 4,750.0<br>(22/03/08) |  |  |  |
|         |        | 6 206 0                 | 8,900                   | 山田市支店   | 7,460.0               |                    | 227.0                 |  |  |  |

#### ■価格情報

|        | 表示情報内容                                |
|--------|---------------------------------------|
| 基本情報   | 始値、高値、安値、前日終値、出来高、売買代金                |
| 価格情報   | VWAP、売買単位、年初来高値、年初来安値、上場来高値、上場来安値     |
| 板      | 板情報                                   |
| 北広連起   | 連PER、PER、PBR、利回り、ROE、益回り、一株利益、発行済株式数、 |
|        | 決算期、権利落、配当落日、株主総会、中配落日                |
| 信用情報   | 売残、買残、倍率                              |
| 証拠金残情報 | 確報情報、逆日歩、回転日数、貸借倍率                    |

銘柄情報(チャート)

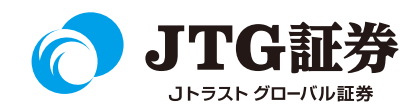

「チャート」では、以下のテクニカルチャートを表示することができます。

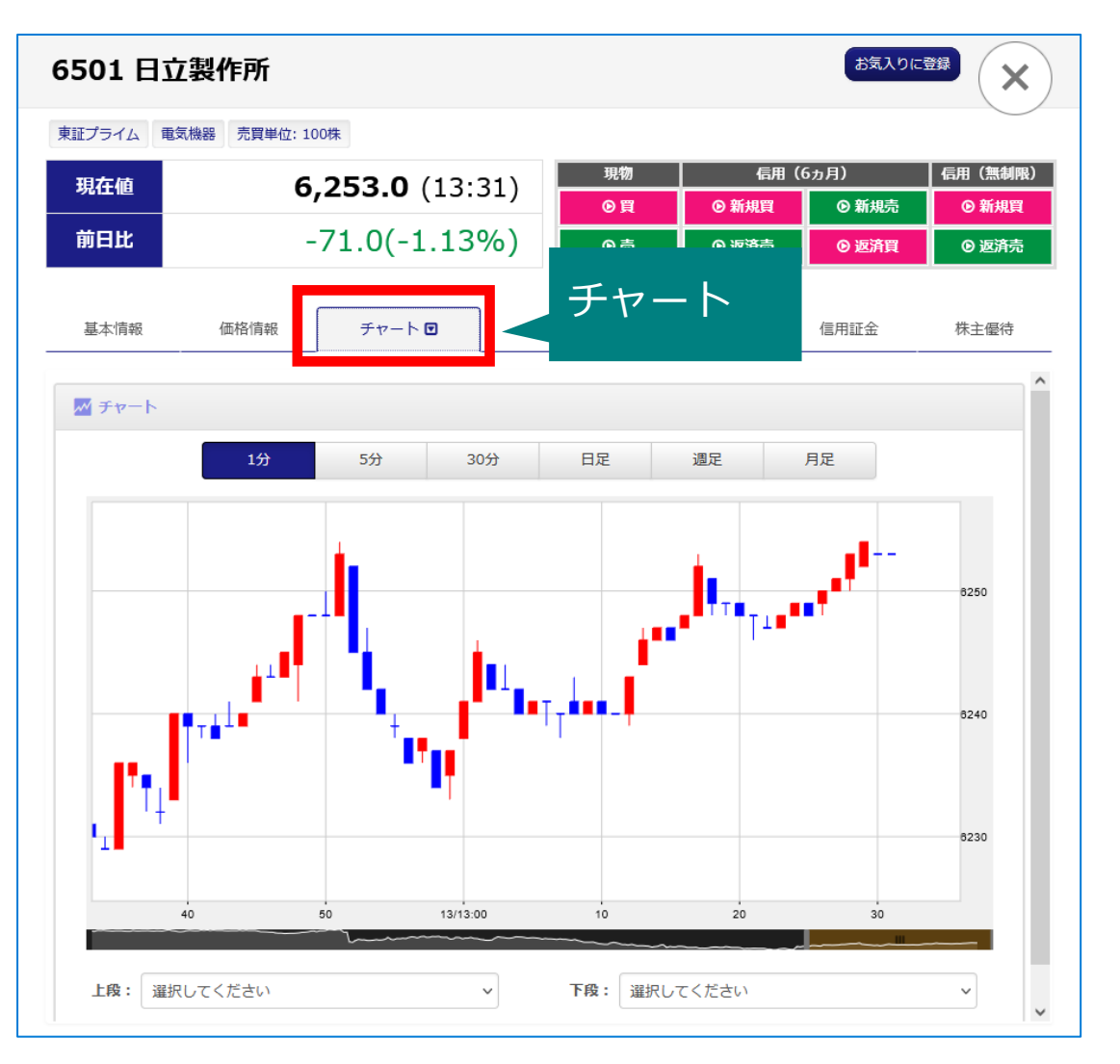

■チャート

|                 | 表示情報内容                                     |
|-----------------|--------------------------------------------|
| チャート            | 1分足、5分足、30分足、日足、週足、月足                      |
| サブチャート①<br>(上段) | 移動平均、ボリンジャーバンド、移動平均エンベローブ、<br>一目均衡表、パラボリック |
| サブチャート②<br>(下段) | RSI、ストキャスティクス、MACD、RCI                     |

銘柄情報(チャート)

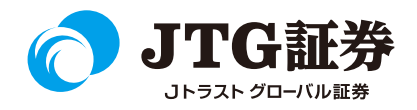

チャートは1分足~月足まで選択できます。

チャートを時系列で確認したい場合は、チャート下部にある茶色のバーを左クリックしたまま左右に動かします。

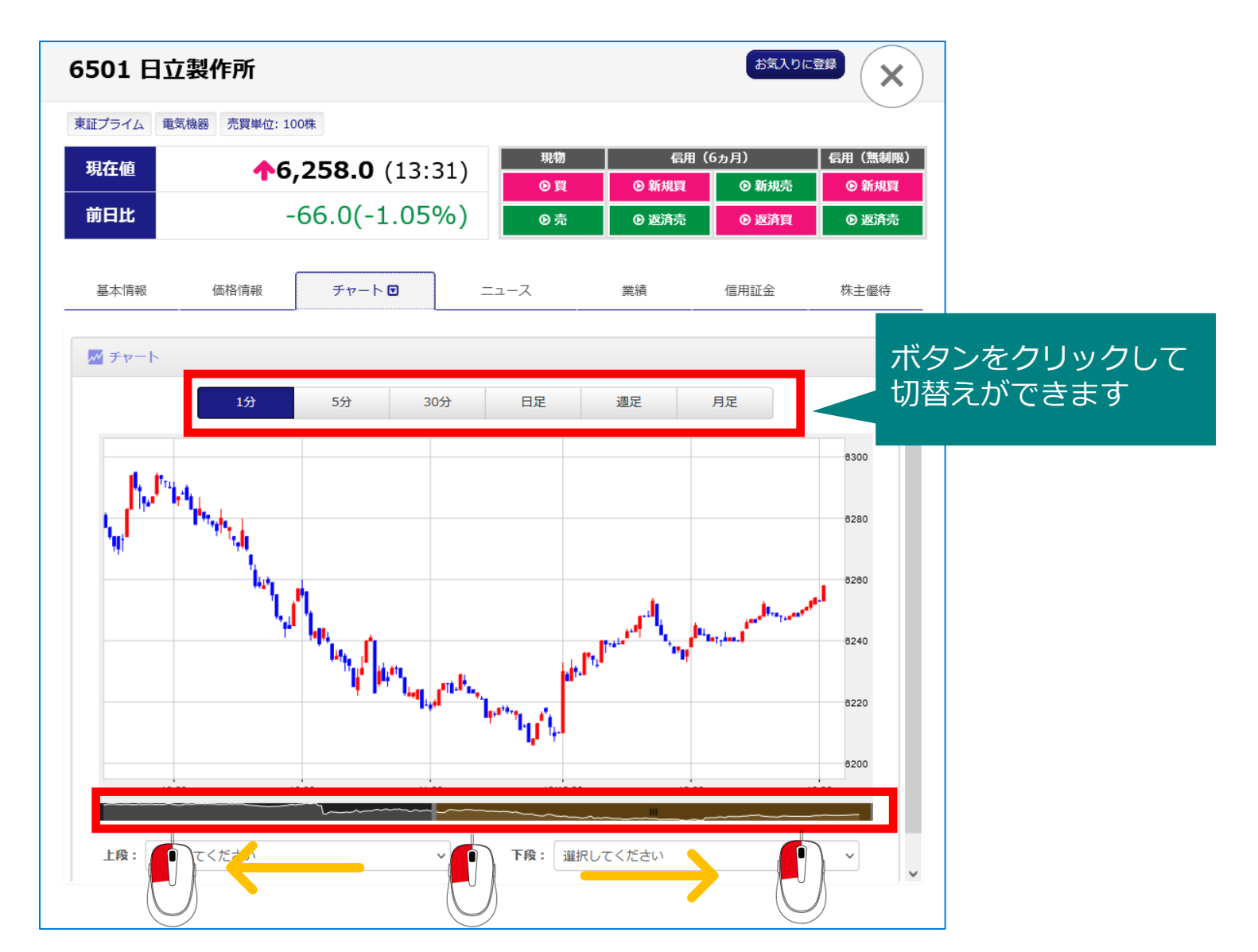

銘柄情報(チャート)

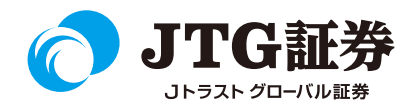

#### テクニカルチャートは上段・下段に分かれ、それぞれ以下の項目を選択することができます。

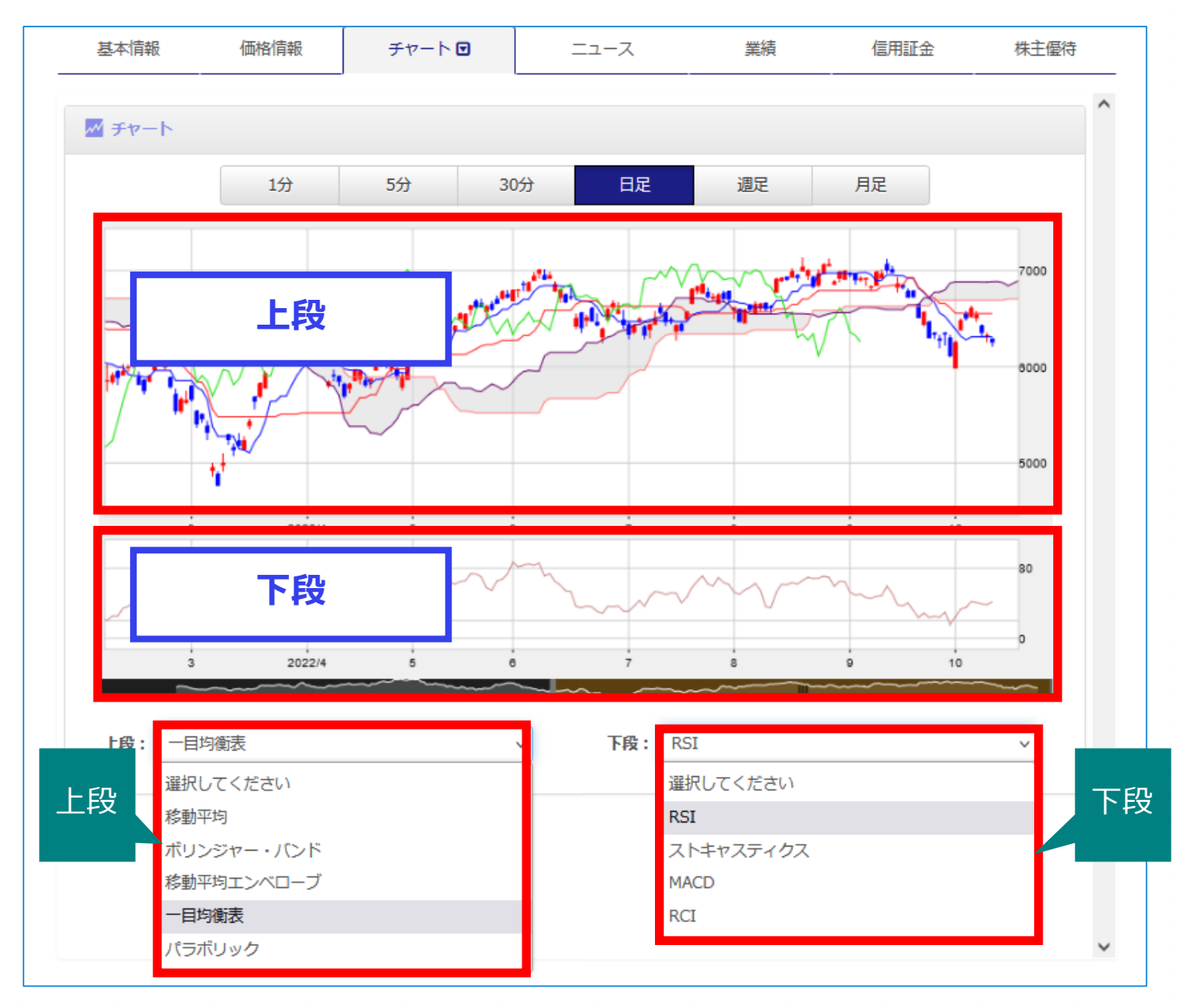

<6>

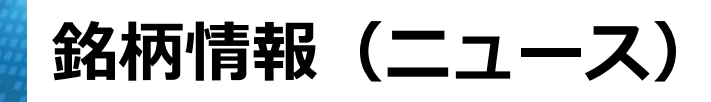

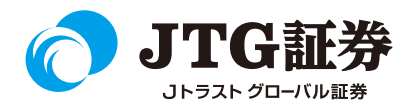

#### 「ニュース」では、表示されている銘柄に関連したニュース配信を確認することができます。

| 6501 E  | 日立製作所                          |                          | お気入りに登録             |
|---------|--------------------------------|--------------------------|---------------------|
| 東証プライム  | 電気機器 売買単位: 100株                |                          |                     |
| 現在値     | <b>13:33</b>                   | 現物 信                     | 用(6ヵ月) 信用(無制限)      |
| 前日比     | -67.0(-1.06%)                  | ● 売         ● 返済売        | ● 返済買         ● 返済買 |
| 基本情報    | 価格情報 チャート 二                    |                          |                     |
| 7-ב= () | ζ                              | _                        | ^                   |
| 全96件中 1 | ~ 10 件表示                       |                          |                     |
| □ 前引い   | けの市場人気ランキング … レーザーテック、ソフトバンクタ  | ブループ、日経レバ (11:33)        | 2022/10/13 11:34    |
| 口 10時   | の市場人気ランキング … レーザーテック、ソフトバンクグ   | ループ、日経レバ (10:04)         | 2022/10/13 10:04    |
| 口 (寄)   | 寸速報> 本日の活況銘柄を探る【約定回数】ベスト50 [9B | 持6分現在]                   | 2022/10/13 09:07    |
| 口 大引い   | けの市場人気ランキング … レーザーテック、ソフトバンクタ  | ブループ、日経レバ (15:03)        | 2022/10/12 15:04    |
| 口 13時   | 30分の市場人気ランキング … レーザーテック、ソフトバン  | クグループ、日経レバ (13:33)       | 2022/10/12 13:34    |
| 口 前引い   | けの市場人気ランキング … レーザーテック、ソシオネクス   | 、日経レバ (11:33)            | 2022/10/12 11:34    |
| 口 10時   | の市場人気ランキング … レーザーテック、ソフトバンクグ   | ループ、日経レバ <b>(</b> 10:03) | 2022/10/12 10:04    |
| 口 <寄(   | 付速報> 本日の活況銘柄を探る【約定回数】ベスト50 [9₿ | 持6分現在]                   | 2022/10/12 09:07    |
| 口 大引(   | けの市場人気ランキング … レーザーテック、ソフトバンクク  | ブループ、日経レバ (15:03)        | 2022/10/11 15:04    |
| 口 13時   | 30分の市場人気ランキング … レーザーテック、ソフトバン  | クグループ、日経レバ (13:33)       | 2022/10/11 13:34    |
|         | « < <u>1</u> <u>2</u> <u>3</u> | 4 5 ··· > »              |                     |

銘柄情報 (業績)

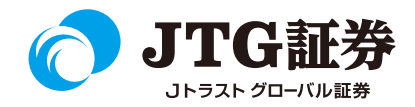

「業績」では、以下の情報を確認することができます。

| 501日                         | 立製作所                    | 沂                   |                |              |           |           |               | お気入りに        |               | $\mathbf{c}$ | 1     | ■業績         | Ī   |
|------------------------------|-------------------------|---------------------|----------------|--------------|-----------|-----------|---------------|--------------|---------------|--------------|-------|-------------|-----|
| 証プライム                        | 電気機器売                   | 買単位: 100株           |                |              |           |           |               |              |               |              | Г     |             |     |
| 現在値                          |                         | <b>6</b> 2          | 570(           | 13.33)       | 現         | 物         | 信用(           | 6ヵ月)         | 信用 (無制)       | 段)           |       |             |     |
| ○目         ○新規頁         ○新規頁 |                         |                     |                |              |           |           |               |              |               |              |       |             |     |
| 前日比                          |                         | -67                 | 7.0(-1         | .06%)        | Ø         | 売         | ◎ 返済売         | ❷ 返済買        | ◎ 返済売         |              | j     | 連単種別        |     |
| 基本情報                         | 価格                      | 青報                  | チャート           | ==           | ース        |           | 業績 ☑          | 業績           | E<br>Į        | _            | -     | 決算種別        |     |
| ■ 業績                         |                         |                     |                |              |           |           |               |              |               | ^            | Í     |             | _   |
| 連単種別                         | 重結優先(米国                 | 国またはIFRS            | 基準優先)          | → 決算種別       | すべて       | ~         |               | 決算           | 財務            |              |       |             |     |
| ·<br>法算斯<br>連                | <b>結優先(米国</b><br>結優先(国内 | lまたはIFRS基<br> 基準優先) | [準優先]          | 売上高<br>(百万円) | 営業<br>(百) | 制益<br>万円) | 経常利益<br>(百万円) | 純利益<br>(百万円) | 通期累計<br>配当(円) |              |       | ᆍᆖ৵मा       | 1** |
| 2023/0 単                     | 独                       |                     |                | 9,850,000    | ) 7       | 25,000    | 884,000       | 600,000      | -             |              | 1     | 衣示の切        | 省   |
| 2022/09                      | 中間                      | 2022/09             | 連              |              | -         | -         | -             | -            | -             |              |       |             |     |
| 2022/06                      | 1Q                      | 2022/06             | 連              | 2,569,816    | 5 1       | 21,553    | 76,606        | 37,158       | -             |              |       |             |     |
| 2022/03                      | 通期                      | 2022/03             | 連              | 10,264,602   | 2 7       | 38,236    | 839,333       | 583,470      | 125.00        |              | L     |             |     |
| 2021/12                      | 3Q                      | 2021/12             | 連              | 7,346,665    | 5 4       | 184,460   | 593,256       | 450,785      | -             |              |       |             |     |
| 2021/09                      | 中間                      | 2021/09             | 連              | 4,832,665    | 5 3       | 310,055   | 420,107       | 322,444      | -             |              |       |             |     |
| 2021/06                      | 10                      |                     | \ <del>±</del> | 0.067.407    |           |           | 100.000       | 100.001      |               |              |       | _           |     |
| 2021/03                      | 連単種                     | 重別連結優               | 先(米国ま)         | たはIFRS基準優先   | 5)        | ╯ 決算      | 種別すべて         | ~            |               | 決算           | 算 財務  | 務           |     |
| 2020/12                      | 3                       | 中質期                 | 決算             | 期末月          | 連単        | 総         | 資産            | 純資産          | 一株純貧          | 産            | 株主資本H | L<br>X<br>來 |     |
| 2020/09                      |                         | \ <del>**</del> *   | 種別             | נ יאנא       | 種別        | (百)       | 万円)           | (百万円)        | (円)           |              | 加工具不知 | u           |     |
| 2020/06                      | 20                      | 23/03               | 通期             | 2023/03      | 連         |           | -             | -            |               | -            |       | - %         |     |
| 2020/03                      | 20                      | 22/09               | 中間             | 2022/09      | 連         |           | -             | -            |               | -            |       | - %         |     |
| 2019/12                      | 20                      | 22/06               | 1Q             | 2022/06      | 連         | 1         | 4,602,075     | 5,649,120    | 4,8           | 05.02        | 3     | 1.6 %       |     |
| 2019/09                      | 20                      | 22/03               | 通期             | 2022/03      | 連         | 1         | 3,887,502     | 5,355,277    | 4,4           | 88.91        | 3     | 1.3 %       |     |
| 2019/06                      | 20                      | 21/12               | 3Q             | 2021/12      | 連         | 1         | 3,423,876     | 4,901,382    | 4,0           | 83.93        | 2     | 9.4 %       |     |
| 2019/03                      | 20                      | 21/09               | 中間             | 2021/09      | 連         | 1         | 2,879,522     | 4,750,232    | 3,9           | 54.39        | 2     | 9.7 %       |     |
| 2018/12                      | 50                      | 2010/12             | Æ              | 0,702,50     | , .       | 01,010    | 300,701       | 02,027       | _             | •            |       |             |     |

| 表示情報内容 |                       |  |  |  |  |  |  |  |  |
|--------|-----------------------|--|--|--|--|--|--|--|--|
|        | 単独                    |  |  |  |  |  |  |  |  |
| 車単種別   | 連結優先(国内基準優先)          |  |  |  |  |  |  |  |  |
|        | 連結優先(米国またはIFRS基準優先)   |  |  |  |  |  |  |  |  |
|        | すべて                   |  |  |  |  |  |  |  |  |
| 央算種別   | 中間                    |  |  |  |  |  |  |  |  |
|        | 通期                    |  |  |  |  |  |  |  |  |
|        | 決算                    |  |  |  |  |  |  |  |  |
|        | (決算期、決算種別、期末月、連単種別、売上 |  |  |  |  |  |  |  |  |
|        | 高、営業利益、経常利益、純利益、通期累計) |  |  |  |  |  |  |  |  |
| 長示の切替  |                       |  |  |  |  |  |  |  |  |
|        | 財務                    |  |  |  |  |  |  |  |  |
|        | (決算期、決算種別、期末月、連単種別、総資 |  |  |  |  |  |  |  |  |
|        | 産、純資産、一株純資産、株主資本比率)   |  |  |  |  |  |  |  |  |

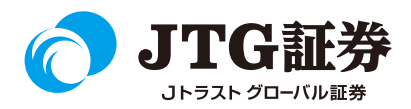

「信用証金」では、以下の情報を確認することができます。

| LIJ J I ZA HEAVINGE                                                              | 売買単位: 100株 |                             |                                                 |                   |                                             |                           |                                                 |  |
|----------------------------------------------------------------------------------|------------|-----------------------------|-------------------------------------------------|-------------------|---------------------------------------------|---------------------------|-------------------------------------------------|--|
| 現在値                                                                              | ₩6,2       | 55.0 (1                     | .3:34)                                          | 現物                | 信用                                          | (6ヵ月)<br>の 新胡吉            | 信用 (無制限)                                        |  |
| 前日比                                                                              | -69        | 9.0(-1.                     | 10%)                                            | ● <b>頁</b><br>◎ 売 | <ul><li>● 返済売</li></ul>                     | <ul> <li>● 返済買</li> </ul> | <ul><li>● 减流员</li><li>● 返済売</li></ul>           |  |
| 基本情報                                                                             | 価格情報       | チャート                        | 信用詞                                             | I金                | 業績                                          | 信用証金 🖸                    | 株主優待                                            |  |
| 2 証金残情報                                                                          |            |                             |                                                 |                   |                                             |                           |                                                 |  |
| 確報(10/12)                                                                        | 貸株         | 資源                          | 差引                                              |                   |                                             |                           |                                                 |  |
| 新規                                                                               | 4,200      | 21,400                      |                                                 | 逆日約               | t.                                          |                           | -/0日                                            |  |
| 返済                                                                               | 8,200      | 4,000                       |                                                 | 回転日               | 数                                           |                           | 8.6日                                            |  |
| 残                                                                                | 4,300      | 85,600                      | 81,300                                          | 貸借倍               | 率                                           | 19.91倍                    |                                                 |  |
| 前週比                                                                              | -4,000     | 17,400                      | 21,400                                          |                   |                                             |                           |                                                 |  |
| SS IN DIMENSION                                                                  |            |                             |                                                 |                   |                                             |                           |                                                 |  |
| <ul> <li>一般売残</li> <li>利度売残</li> <li>一般買残</li> <li>制度買残</li> </ul>               |            | 合算<br>(<br>(<br>(<br>(<br>( | 265,100                                         |                   | 114,600                                     | 制度                        | 150,500                                         |  |
| <ul> <li>一般売残</li> <li>利度売残</li> <li>一般買残</li> <li>利度買残</li> </ul>               |            | êğ                          | 265,100<br>(+50,400)                            | -æ                | 114,600<br>(-2,700)                         | 制度                        | 150,500<br>(+53,100)                            |  |
| <ul> <li>一般売残</li> <li>利度売残</li> <li>一般買残</li> <li>利度買残</li> <li>制度買残</li> </ul> |            | êğ                          | 265,100<br>(+50,400)<br>1,513,600<br>(-163,500) | -æ                | 114,600<br>(-2,700)<br>451,300<br>(+21,500) | NR                        | 150,500<br>(+53,100)<br>1,062,300<br>(-185,000) |  |

#### ■信用証金

| 表示情報内容  |      |  |  |  |  |  |  |
|---------|------|--|--|--|--|--|--|
|         | 確報   |  |  |  |  |  |  |
| こうないません | 貸株   |  |  |  |  |  |  |
| 副亚立/尤旧和 | 融資   |  |  |  |  |  |  |
|         | 差引   |  |  |  |  |  |  |
|         | 一般売残 |  |  |  |  |  |  |
| 今田珠桂起   | 制度売残 |  |  |  |  |  |  |
| 旧田戏旧和   | 一般買残 |  |  |  |  |  |  |
|         | 制度買残 |  |  |  |  |  |  |

銘柄情報(株主優待)

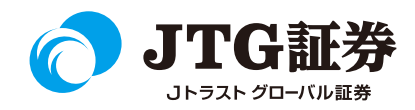

「株主優待」では、以下の情報を確認することができます。

| 3099 三越伊      | 勢丹ホールディングス                                                                                                    |                                                                                                    |                                       | お気入りに                   |                           |
|---------------|----------------------------------------------------------------------------------------------------|----------------------------------------------------------------------------------------------------|---------------------------------------|-------------------------|---------------------------|
| 東証プライム 小売業    | 売買単位: 100株                                                                                                    |                                                                                                    |                                       |                         |                           |
| 現在値           | <b>1,267</b> (13:35)                                                                                                    | 現物                                                                                                    | 信用(<br>の新想買                           | 6ヵ月)<br>の 新規売           | 信用 (無制限)                  |
| 前日比           | -33(-2.54%)                                                                                                    | ©売                                                                                                    | <ul> <li>◎ 返済売</li> </ul>             | <ul> <li>逐済買</li> </ul> | <ul> <li>◎ 返済売</li> </ul> |
| 基本情報          | 価格情報 チャート                                                                                                    | ≕ 株主                                                                                                    | 優待                                    | 信用証金                    | 株主優待 🖬                    |
| <b>離 株主優待</b> |                                                                                                    |                                                                                                    |                                       | -                       | ^                         |
| 権利確定月         | 3月、9月                                                                                                    |                                                                                                    |                                       |                         |                           |
| 権利付き最終日       | 2023年03月29日、2023年09月27日                                                                                                    |                                                                                                    |                                       |                         |                           |
| 優待商品内容        | 株主優特カード<br>100株以上・・・限度額30万円<br>300株以上・・・限度額40万円<br>500株以上・・・限度額50万円<br>1,000株以上・・・限度額100万円<br>3,000株以上・・・限度額150万円<br>5,000株以上・・・限度額200万円<br>10,000株以上・・・限度額300万円<br>*9月末は新規株主のみ発行。限度額は基<br>*【長期保有特典】3月末の基準日を2年<br>(優特内容<br>【利用限度額のある優特】*た記限度額<br>イートイン、喫茶での飲食代金を10%優<br>【利用限度額のない優特】<br>10%優特<br>三越劇場(三越日本橋本店)、美容室、<br>三越伊勢丹通信販売によるカタログショ<br>・ローマ三越<br>5%優特<br>・伊勢丹金館(レストラン、喫茶、美容<br>その他の優特<br>・買物による駐車場無料サービスを11時間<br>*文化展、美術展の有料僅事(三越・伊 | <ul> <li>示の半額となる</li> <li>連続で300株以上保有</li> <li>を参照・百貨店および<br/>府</li> <li>写真室、エステティ、<br/>ョッピング</li> <li>を)、クィーンズ伊勢/<br/>誕長</li> <li>約日、の入場無料<br/>30</li> </ul> | して迎えた場合、阻<br>自社グループの店舗<br>ックサロン等<br>予 | 現度額は表示の2倍<br>「でのお買物、レス  | となる<br>、トラン、              |

#### ■株主優待

| 表示情報内容 |                                      |  |  |  |  |  |  |
|--------|--------------------------------------|--|--|--|--|--|--|
| 株主優待情報 | 権利確定月<br>権利付き最終日<br>優待商品内容<br>最低購入金額 |  |  |  |  |  |  |

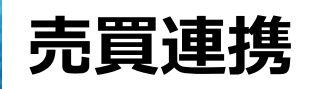

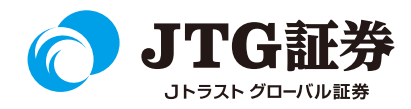

#### JTG Traderの銘柄情報画面から現物・信用の発注ができます。 銘柄リストなどから個別の銘柄をクリックし、銘柄情報を表示させます。

| ≡Me                      | nu                        |                   |                    |                    |                    | 銘柄検索                 | ■ キーワード                                  | <sup>S</sup> 検:   |                                                                              |                     |         |                    |                                     |                                         |                  |
|--------------------------|---------------------------|-------------------|--------------------|--------------------|--------------------|----------------------|------------------------------------------|-------------------|------------------------------------------------------------------------------|---------------------|---------|--------------------|-------------------------------------|-----------------------------------------|------------------|
| <sup>坚</sup> 平均          | ✓ 26,275.00               | -121.83 (13       | 3:30) ТОРІ         | x                  | ✓ 1,856.8          | 7 - <u>12.13</u> (13 | ::30) 米ドル/P                              | 6501 日立           | 製作所                                                                          |                     |         |                    |                                     | お気入りに                                   |                  |
| 🗒 お気に入                   | り銘柄一覧                     |                   |                    |                    |                    |                      | € 🖌 編集                                   |                   | 2011//1                                                                      |                     |         |                    |                                     |                                         | -                |
| 銘柄リス                     | ト 銘柄板                     | 銘柄チヤ・             | - ト                |                    |                    |                      |                                          | 東証プライム 電気         | i機器 売買単位: 100株                                                               | ł                   |         |                    |                                     |                                         |                  |
|                          |                           | 1                 | \$-                | h3                 | シート4               | シート5                 | > >>                                     | 現在値               | 6,2                                                                          | <b>53.0</b> (13:30) | 現物      | ● 新!               | 信用(6ヵ<br>規買                         | 月)<br>ⓒ 新規売                             | 信用(無制限)<br>② 新規買 |
| 銘柄4                      | Click!                    |                   | 始値                 | 高値                 | 安値                 | 売買高                  | 売気配 メ<br>買気配 メ                           | 前日比               | -7                                                                           | 1.0(-1.13%)         | ◎ 売     | © 返                | <b>済売</b>                           | ⊙ 返済買                                   | ⊙ 返済売            |
| <b>1立</b><br>6501]東証     | <b>6,25.</b><br>(13:30)   | -71.0<br>(-1.13%) | 6,290.0<br>(09:00) | 6,300.0<br>(09:25) | 6,206.0<br>(11:24) | 1,421,900            | 6,254.0<br>[1,100]<br>6,252.0<br>[1,500] | 基本情報 🗹            | 価格情報                                                                         | チャート                | ニュース    |                    |                                     | 信用証金                                    | 株主優待             |
| <ul><li>&gt;∃¢</li></ul> | 986.0                     | -4.0              | 1,990.5            | 2,001.5            | 1,983.5            | 14,018,500           | 1,986.0<br>[37,300]                      | ₩ 板               |                                                                              |                     | ()) 価格情 | 報                  |                                     | ŧ                                       | *                |
| 7203]東証 丶                | (13:30)                   | 1%)               | (09:00)            | (09:01)            | (09:43)            |                      | 1,985.5<br>[21,300]                      | 売                 | 気配値                                                                          | 買                   | 始値      | 6,290.0            | 前日終値                                | (20                                     | 6,324.0          |
| ノニーG<br>6758]東証          | <b>9,302.0</b>            | -46.              | 340.0              | 9,356.0            | 9,251.0            | 7,200                | 9,302.0<br>[300]                         | <b>301,8</b><br>9 | 00 OVER<br>00 6,263.0                                                        |                     | 高値      | 6,300.0<br>(09:25) | 出来高                                 | , , , , , , , , , , , , , , , , , , ,   | 1,422,000        |
|                          | (10/00)                   | ( 0.007,0)        | (0.                | 55100)             | (11113)            |                      | [1,800]<br>026.0                         | 9<br>1,6          | 00         6,262.0           00         6,261.0           00         6,260.0 |                     | 安値      | 6,206.0<br>(11:24) | 売買代金                                |                                         | 8,899<br>(百万円)   |
| <b>(ナHD</b><br>6752]東証   | <b>1,025.5</b><br>(13:30) | +1.0<br>(+0.09%)  | 1,024.5<br>(09:00) | 1,032.0<br>(09:16) | 1,020.3            | 1,891                | 1,025.5                                  | 1,6               | 00         6,259.0           00         6,258.0                              |                     |         |                    |                                     |                                         |                  |
| ートラスト                    | 588                       | -18               | 610                | 611                | 587                |                      | 589<br>[5,700]                           | 1,3<br>2,0        | 00         6,257.0           00         6,256.0           00         6,255.0 |                     |         | F                  |                                     | ŧ                                       | っと見る>            |
| 8508]東証                  | (13:29)                   | (-2.98%)          | (09:00)            | (09:00)            | (09:36)            | 837,900              | 588<br>[7,800]                           | 7                 | 00 · 6,253.0<br>00 · 6,254.0<br>6,253.0                                      | · 300               | 19      | 5分                 | 日足                                  | 週足                                      | 月足               |
|                          |                           |                   |                    |                    |                    |                      |                                          |                   | 6,252.0                                                                      | 2,500               |         |                    |                                     | المريد ال                               | 8250             |
|                          |                           |                   |                    |                    |                    |                      |                                          |                   | 6,251.0                                                                      | 2,000               |         |                    |                                     | an an indiana.                          |                  |
|                          |                           |                   |                    |                    |                    |                      |                                          |                   | 6,249.0                                                                      | 900                 |         |                    | <sup>n1</sup> la <sub>77</sub> haa. |                                         | 6240             |
|                          |                           |                   |                    |                    |                    |                      |                                          |                   | 6,248.0                                                                      | 1,200               |         | '"""               | 1.1                                 |                                         |                  |
|                          |                           |                   |                    |                    |                    |                      |                                          |                   | 6,247.0                                                                      | 1,900               | 1.1     | •1                 |                                     |                                         |                  |
|                          |                           |                   |                    |                    |                    |                      |                                          |                   | 6,246.0                                                                      | 1,300               |         |                    |                                     |                                         | 8230             |
|                          |                           |                   |                    |                    |                    |                      |                                          |                   | 6,245.0                                                                      | 1,500               |         | 12-00              | 0                                   | 4                                       | 3-30             |
|                          |                           |                   |                    |                    |                    |                      |                                          |                   | 6,244.0                                                                      | 1,600               |         | 13.00              |                                     |                                         |                  |
|                          |                           |                   |                    |                    |                    |                      |                                          |                   | LINDER                                                                       | 211 100             |         |                    |                                     | ~~~~~~~~~~~~~~~~~~~~~~~~~~~~~~~~~~~~~~~ | ×                |

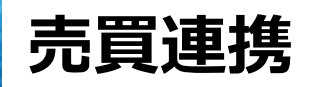

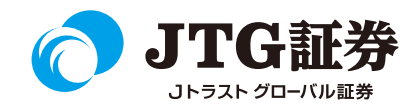

銘柄情報の右上にある売買ボタンより、対象の取引をクリックすると取引画面に遷移しますので、それぞれの項目 を入力して発注手続きにお進みください。

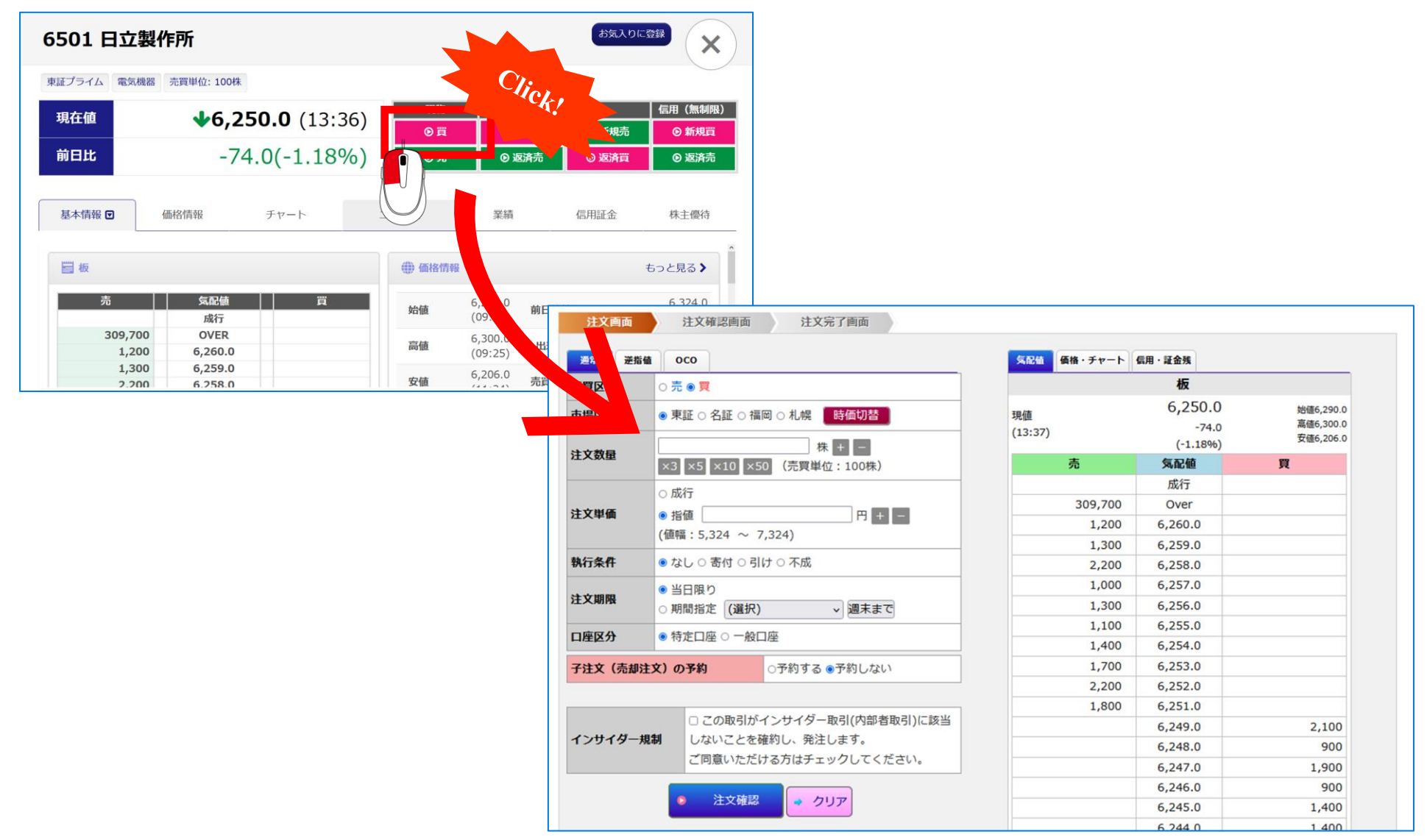

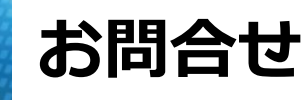

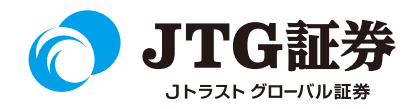

「JTG Trader」についてご不明な点がございましたら、お気軽にお問合せください。

## 0120-6816-05

(平日8時~17時)

以下はご投資に関わる重要事項です。ご確認ください。

●当社で取扱う各商品等には、価格の変動、金利の変動、為替の変動その他の理 由により損失が生じ、投資元本を割り込むおそれがあります。また、各商品等へ のご投資には、各商品等に所定の手数料【国内株式・携帯電話インターネット取 引の場合、最大1,886円(1回の約定が150万円超の現物取引税込)】が必要です。 商品・サービス毎に手数料等およびリスクは異なりますので、お取引の際には当 該商品等の契約締結前交付書面等をよくお読みいただき、内容をご理解の上、ご 自身の判断と責任において行ってください。

Jトラストグローバル証券株式会社 金融商品取引業者:関東財務局長(金商)第35号 加入協会:日本証券業協会